# OpenOffice.org 2.1

## Install/Bootable for Windows CD

# インストール・起動ガイド

OpenOffice.org 2.1 Install/Bootable for Windows CD を受け取ってい ただきありがとうございます。

このディストリビューション用のインストール・起動ガイドです。

### マニュアルについて

本 CD には、パソコン上で見ることのできる電子マニュアルが収録さ れています。Adobe Reader で閲覧できる PDF 形式となっておりま す。

書籍として販売もされているオープンガイドブック OpenOffice.org 2.0 公開版 Ver0.0.1 と、Microsoft Office 利用者用のスタートマ ニュアル 2.0 セミナーテキストを収録しています。 閲覧方法は2.電子マニュアルに記載しています。

# ユーザー会のページの Q&A

OpenOffice.org 日本ユーザー会の Web サイトに Q&A があります。 よくある質問とその答えは http://oooug.jp/faq/で見ることができま す。

1 質問を検索します。 2 検索して見つからなかったら質問します。 3 回答されたら、それで解決できたか報告してください。

- 4 これらの情報は今後の品質向上に生かされます。

詳しい利用方法などは http://oooug.jp/faq/index.php?term\_of\_useに 掲載されています。

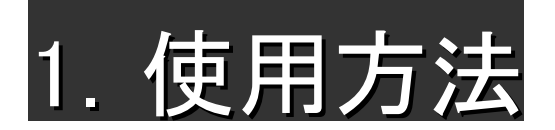

OpenOffice.org 2.1 を使う方法は2つあります。

#### CD から直接起動

パソコンにインストールせずに使用します。管理者ユーザー以外で も使用可能なため、学校のパソコン室などでも利用できます。

起動にはある程度の時間がかかってしまいます。また、ファイルの 関連付けはできません。

#### インストールして使用

パソコンにインストールすれば、CDをいちいちパソコンに入れな くても使えるようになります。CDから直接起動する場合に比べて 短時間で起動します。ファイルの関連付けも可能です。

管理者権限のユーザーでないとインストールできないのでご注意下 さい。

#### 1-1. CDから直接起動する場合

まず、CDをドライブにセットします。セットすると自動で次のウィ ンドウが表示されます。もし自動で起動しない場合は、CDドライ ブ内の start.exe ファイルをダブルクリックして起動してください。 CD から直接起動を選択して「OK」をクリックしてください。

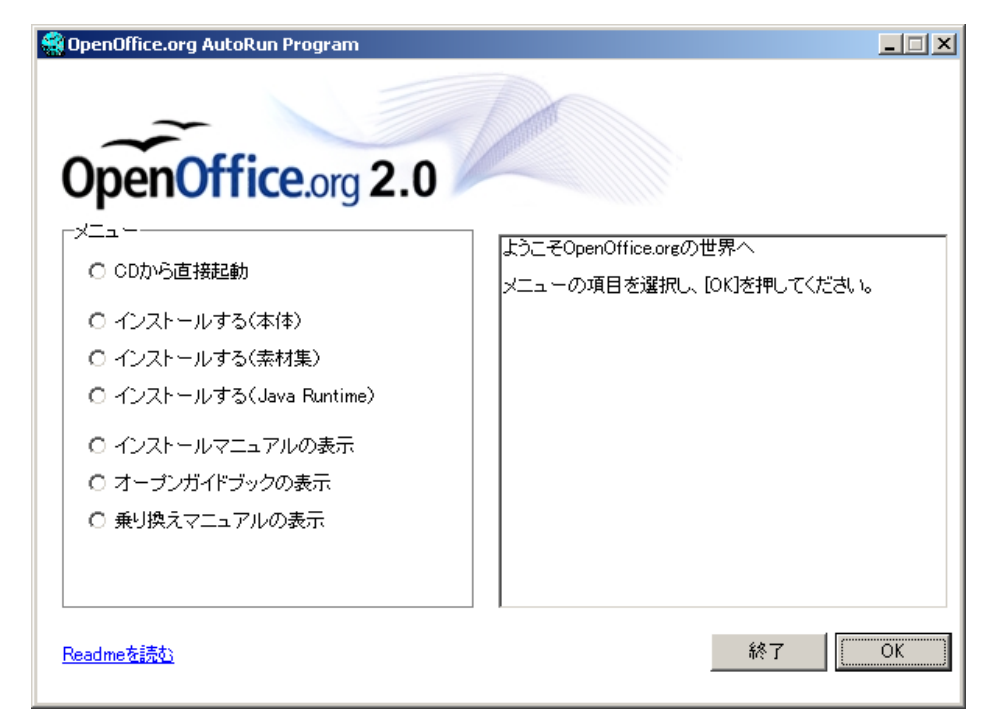

画面の左上に Luncher が起動します。ボタン上にマウスカーソルを

 Base
 データベースの新規作成

 Math
 数式エディタの新規作成

最初に起動したときはウィザードが起動します。ウィザードについては**1-4.最初に起動したときのウィザード**の項目を見てください。

CD Bootable 版にはテンプレート・クリップアート集「SozaiOOo」 が組み込まれています。使用する場合は SozaiOOo のライセンス条 項に同意する必要があります。

#### 終了方法

左上に表示される Luncher を終了させてから、最初に表示されたメニューを終了させます。

これを起動させたまま CD を取り出した場合、エラーメッセージが 表示される場合があります。その場合は CD を再度パソコンにセッ トしてから、終了の処理をしてください。

#### 1-2.インストールして使う場合

#### 1-2-1. OpenOffice.org 本体のインストール

まず、CDをドライブにセットします。セットすると自動で次のウィ ンドウが表示されます。もし自動で起動しない場合は、CDドライ ブ内の start.exe ファイルをダブルクリックして起動してください。 インストール(本体)を選択して「OK」をクリックしてください。

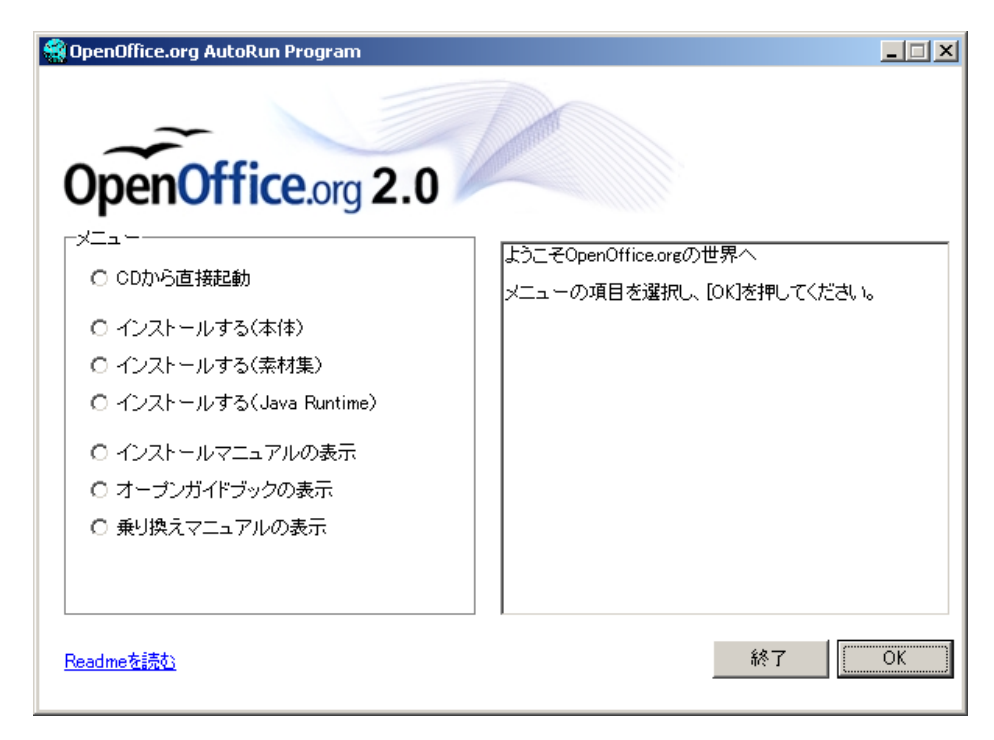

以下のウィンドウが表示されたら、「次へ」をクリックして進みま す

置くと、ボタンの説明が表示されます。クリックすると、各ボタン に対応したソフトが起動します。

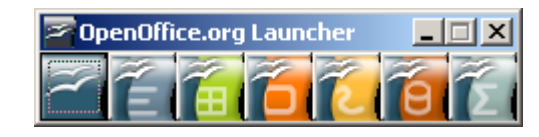

起動するソフトは左から順に以下の7つです。

OpenOffice.org を開く

Writer 文書ドキュメントの新規作成

Calc 表計算ドキュメントの新規作成

Impress プレゼンテーションの新規作成

Draw 図形描画の新規作成

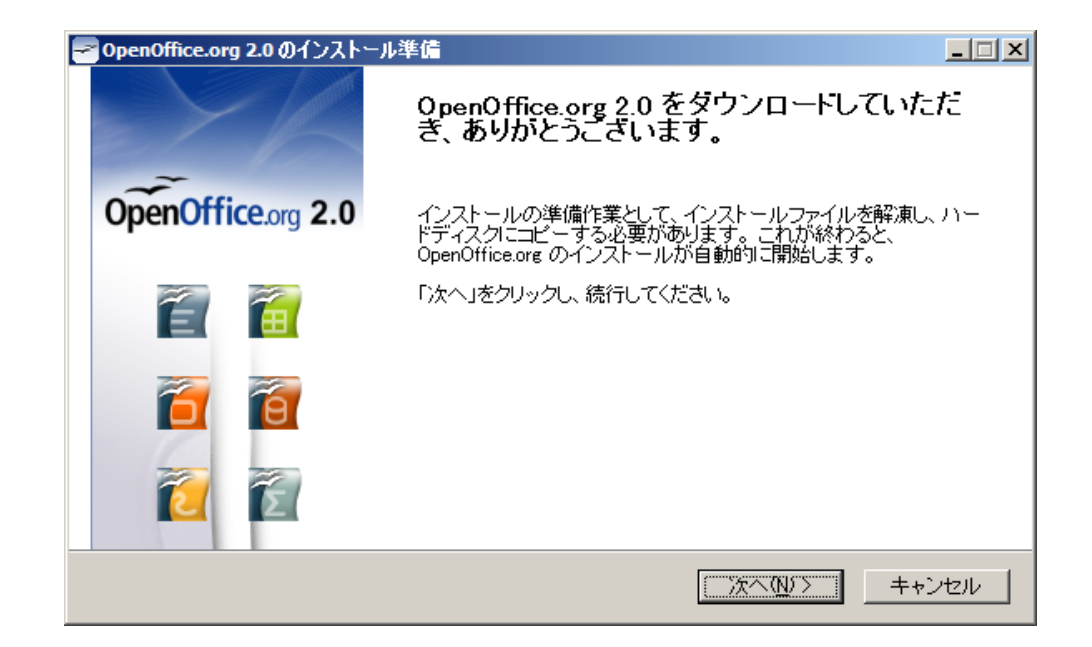

ファイルを展開するフォルダを選択して「展開」をクリックします。 よくわからない場合はそのままでかまいません。

| 🗃 OpenOffice.org 2.0 のインストール準備                                                              |                              |
|---------------------------------------------------------------------------------------------|------------------------------|
| <b>フォルダを選択</b><br>解凍したファイルを保存するフォルダを選択してください。                                               | OpenOffice.org 2.0           |
| OpenOffice.org 20 のインストールファイルは、展開され、以下のフォルダ<br>ダIこ OpenOffice.org を保存する場合は、「検索」をクリックしてフォルダを | に保存されます。 ほかのフォル<br>選択してください。 |
|                                                                                             |                              |
| 出力先フォルダ                                                                                     |                              |
| and Settings¥kitabaru¥デスクトップ¥OpenOffice.org 2.0 Installation                                | Files 参照(만)                  |
| 必要な空き容量: 110.1MB<br>使用できる容量: 6.1GB                                                          |                              |
| Nullsoft Install System V2.04 (戻る(回)                                                        | 展開 キャンセル                     |

下のウィンドウが表示されたら「次へ>」をクリックして進みます。

| 🙀 OpenOffice.org 2.0 - Inst | allation Wizard                                                                                                    |
|-----------------------------|----------------------------------------------------------------------------------------------------|
| Sun.                        | OpenOffice.org 2.0 の Installation Wizard へよ<br>うこそ                                                                            |
|                             | Installation Wizard はコンピュータに OpenOffice.org 2.0 をインス<br>トールします。 続行するには「次へ」 をクリックしてください。                                       |
|                             | このビルドはコミュニティーの協力とともに Sun Microsystems, Inc に<br>より行われています。謝辞に関しては以下をご覧ください:<br>http://www.openoffice.org/welcome/credits.html |
|                             | < 戻る(目) 次へ> キャンセル                                                                                                    |

使用許諾契約の条項が表示されるので、全て読んでから同意できる 場合は「使用許諾契約の条項に同意します(A)」を選択して「次へ >」

をクリックします。「使用許諾契約に同意しません(D)」を選択したらインストールは終了します。

| 🔂 OpenOffice.org 2.0 - Installation Wizard                            | ×                           |
|-----------------------------------------------------------------------|-----------------------------|
| <b>ライセンス条項</b><br>以下のライセンス条項をよくお読みください。                               |                             |
| <b>License</b> This product is made available subject to the terms of | ▲<br>of GNILL esser General |

下のウィンドウが表示されたら、ユーザー名と所属を入力してくだ さい。また、OpenOffice.orgを全てのユーザーが使えるようにする か、今ログオンしているユーザーだけが利用できるようにするかを 選択します。よくわからない場合は「このコンピューターを使用す るすべてのユーザー」を選択して「次へ」をクリックします。

| 🔂 OpenOffice.org 2.0 - Installation Wizard | ×                    |
|--------------------------------------------|----------------------|
| ユーザ情報<br>情報を入力してください。                      |                      |
| ユーザ名(U):                                   |                      |
| 所属(0):                                     |                      |
| このアプリケーションを次のユーザに対してインストールします:             |                      |
| OpenOffice.org 2.0 < 戻る( <u>B</u> ) 次へ     | ( <u>N</u> ) > キャンセル |

セットアップの種類を選択します。よくわからない場合は「すべて」 を選択すればいいでしょう。

| 🙀 OpenOffice.org                                                                        | ) 2.0 - Installation Wizard                              | × |
|-----------------------------------------------------------------------------------------|----------------------------------------------------------|---|
| <b>セットアップの種類</b><br>用途に最適なせ                                                             | 頃<br>2ットアップの種類を選んでください。                                  |   |
| セットアップの種類                                                                               | 類を選択してください。                                              |   |
| <u>()</u><br>()<br>()<br>()<br>()<br>()<br>()<br>()<br>()<br>()<br>()<br>()<br>()<br>() | すべてのプログラム機能をインストールします。(最大のディスク容量を<br>必要とします)             |   |
| С カスタム( <u>s</u> )                                                                      | インストールするプログラム機能、およびインストール先を選んでくださ<br>い。詳しい知識のある方にお勧めします。 |   |
| OpenOffice.org 2.0                                                                      | < 戻る( <u>B</u> ) <u>次へ</u> > キャンセル                       | _ |

Public License Version 2.1. A copy of the LGPL license can be found at http://www.openoffice.org/license.html

Third Party Code. Additional copyright notices and license terms applicable to portions of the Software are set forth in the

< 戻る

次へ >

キャンセル

○ 使用許諾契約の条項に同意します(A) ● 使用許諾契約の条項に同意しません(D)

OpenOffice.org 2.0

ファイルの関連付けの設定をします。Microsoft Office のファイルを ダブルクリックしたて開く時に、今まで通り Microsoft Office で開く か、OpenOffice.org で開くように設定しなおすかを選択します。 OpenOffice.org で開くように設定しなおした場合、Microsoft Office 形式のファイルのアイコンが変更されてしまいます。 試しに使う場合やよくわからない場合はチェックを全て外し、その ままの設定にした方がいいでしょう。

| OpenOffice.org 2.0 - Installation                                                  | Wizard                                                                          |
|------------------------------------------------------------------------------------|---------------------------------------------------------------------------------|
| <b>ファイルの種類</b><br>OpenOffice.org 2.0 をデフォルトのア<br>ださい。                              | ブリケーションとするファイルの種類を選択してく                                                         |
| OpenOffice.org 2.0 は、次のファイル<br>す。 つまり、これらのファイルのいずれけ<br>ではなく、OpenOffice.org 2.0 がその | の種類を開くデフォルトのアプリケーションとして設定できま<br>かをダブルクリックすると、現在そのファイルを開くプログラム<br>ファイルを開きます。     |
| Microsoft Word ドキュメン                                                               | Β                                                                               |
| □ Microsoft Excel 表計算ド                                                             | 1.<br>1.<br>1.<br>1.<br>1.<br>1.<br>1.<br>1.<br>1.<br>1.<br>1.<br>1.<br>1.<br>1 |
| 🔲 Microsoft PowerPoint プレ                                                          | ゼンテーション                                                                         |
| □ Microsoft PowerPoint プレ<br>OpenOffice.org 2.0 を試用している<br>オフのままにします。              | センテーション<br>だけの場合、このような状態は望ましくないため、ボックスを                                         |
| enOffice.org 2.0                                                                   |                                                                                 |
|                                                                                    | < 戻る 次へ > キャンセル                                                                 |

これでインストールの設定が全て完了しました。このままの設定でよければ「インストール」をクリックします。

| PpenOffice.org 2.0 - Installation Wizard                           |
|--------------------------------------------------------------------|
| <b>プログラムインストールの準備完了</b><br>インストールを開始する準備ができました。                    |
| インストールを開始する場合は「インストール」を、                                           |
| インストールの設定を見直す、または変更する場合は「戻る」を、ウィザードを終了する場合は「<br>キャンセル」をクリックしてください。 |
|                                                                    |
|                                                                    |
|                                                                    |
|                                                                    |
|                                                                    |
|                                                                    |
| < 戻る                                                               |

下のような画面が表示されるのでしばらく待ちます。

| ice.org 2.0 - Installation Wizard |  |
|-----------------------------------|--|

インストールが完了したら下の画面が表示されます。「完了」をク リックします。

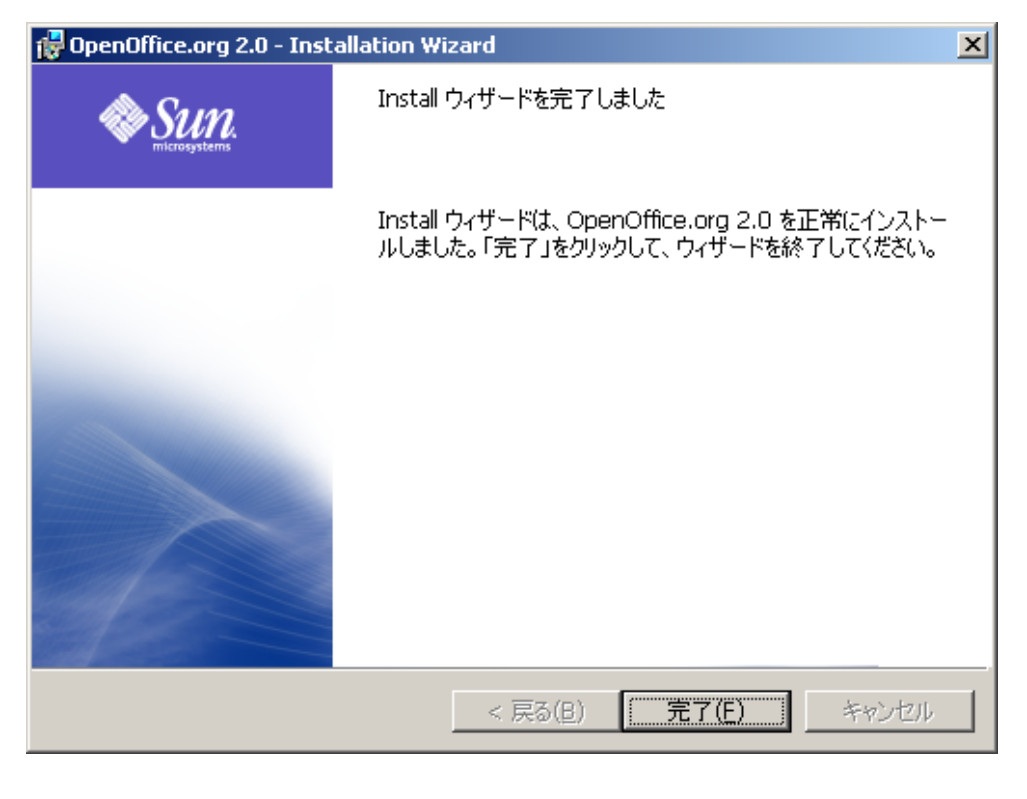

#### 1-2-2. 素材集「SozaiOOo」のインストール

OpenOffice.org本体に含まれる素材は少ないので、素材集「SozaiOOo」をインストールすることをお勧めします。

#### ご注意

デフォルトの設定でインストールすると正しく使用できま せんので、インストール中に設定を変更するところが<mark>1</mark>箇 所あります。

CDを入れたら自動で起動するウィンドウで、「インストールする (素材集)」を選択して「OK」をクリックします。

下のウィンドウが表示されたら「次へ」をクリックします。

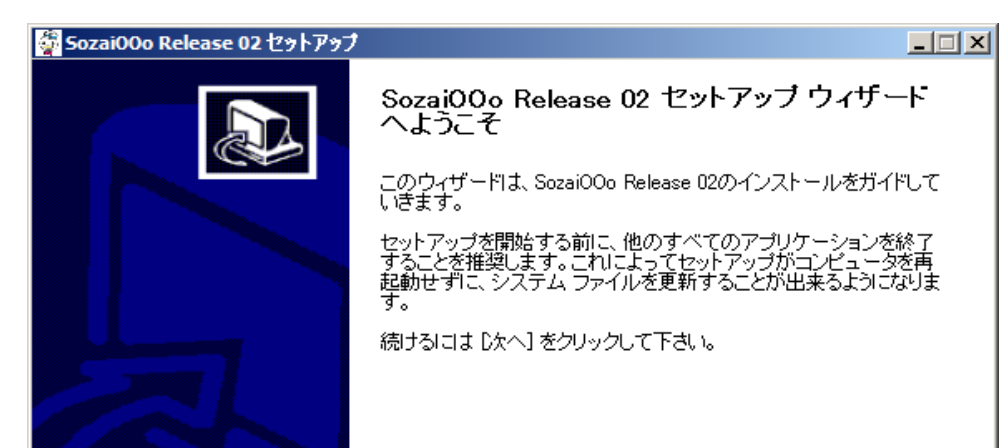

OpenOffice.org 2.0 をインストールしています 選択したプログラム機能をインストールしています。

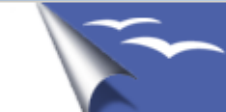

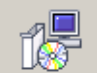

🙀 OpenOff

Install ウィザードは、OpenOffice.org 2.0 をインストールしています。しばらく お待ちください。

ステータス:

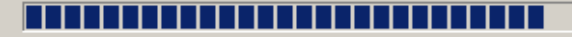

OpenOffice.org 2.0

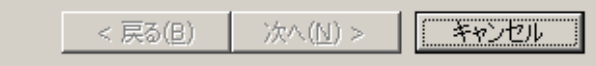

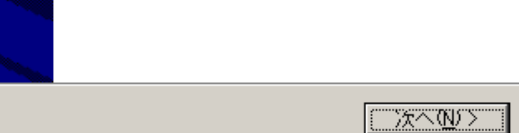

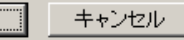

ライセンス契約書が表示されます。全て読んで同意できる場合は 「同意します」を選択して「次へ」をクリックしてください。「同 意できません」を選択するとインストールせずに終了します。

| 🉀 Sozai00o Release 02 セットアップ                                                                                                |            |
|----------------------------------------------------------------------------------------------------|------------|
| <b>ライセンス契約書</b><br>SozaiOOo Release 02をインストールする前に、ライセンス条件を確認してください。                                                         |            |
| [Page Down]を押して契約書をすべてお読みください。                                                                                              |            |
| Lisence -ライセンス-                                                                                                    | -          |
| Copyright (C) 2004–2005 AWASHIRO Ikuya                                                                                      |            |
| このライセンスはSozaiOOo総体に適用される。<br>インストーラや個々の素材は別途ライセンスが適用されているので、その範囲内での使用が可能で<br>ある                                             | 9<br>•     |
| 契約書のすべての条件に同意するならば、下に表示されているオプションのうち、最初のものを選ん<br>さい。SozaiOOo Release 02 をインストールするには、契約書に同意する必要があります。続けるに<br>次へ] をクリックして下さい。 | レで下<br>ゴま[ |
| <ul> <li>○ このライセンス契約書に同意します(<u>A</u>)</li> <li>○ このライセンス契約書には同意できません(<u>D</u>)</li> </ul>                                   |            |
| Nullsoft Install System v2:10                                                                                               |            |
| 〈戻る(B) 次へ(M) 〉 キャン                                                                                                    | ンセル        |

下のウィンドウが表示されている間しばらく待ちます。

| インストール<br>SozaiOOo Release 02をインストールしています。しばらくお待ちください。<br>抽出:kinsoku.ott<br>抽出:cd-r.otg 100%<br>抽出:baraki tate otc 100%                                                                                                    | 🚰 Sozai00o Release 02 セットアップ                                                                                                    |                                |       |
|----------------------------------------------------------------------------------------------------|----------------------------------------------------------------------------------------------------|--------------------------------|-------|
| 抽出:kinsoku.ott<br>相出:cd-r.otg 100%<br>抽出:basaki tate otg 100%                                                                                                    | インストール<br>SozaiOOo Release 02をインストールしています。しに                                                                                                    | ずらくお待ちください。                    |       |
| 抽出:cd-r.otg 100%<br>抽出:bagaki tate otg 100%                                                                                                    | 抽出:kinsoku.ott                                                                                                    |                                |       |
| 抽出:hagaki yokoote 100%<br>出力先フォルダ: C:¥Program Files¥OpenOffice.org 2.0¥share¥template¥ja¥writer<br>抽出:20x20 h p_a4.ott 100%<br>抽出:20x20 h p_b5.ott 100%<br>抽出:20x20 v_l_b5.ott 100%<br>抽出:hagaki_tate_tate.ott 100%<br>抽出:hagaki_tate_yoko.ott 100%<br>抽出:hagaki_yoko_tate.ott 100% | 抽出:cd-r.otg 100%<br>抽出:hagaki_tate.otg 100%<br>抽出:hagaki_yoko.otg 100%<br>出力先フォルダ:C3¥Program Files¥OpenOffice.org<br>抽出:20x20.h.p.a4.ott 100%<br>抽出:20x20.y.l.a4.ott 100%<br>抽出:20x20.y.l.a4.ott 100%<br>抽出:hagaki_tate_tate.ott 100%<br>抽出:hagaki_tate_yoko.ott 100%<br>抽出:hagaki_yoko_yoko.ott 100% | g 2.0¥share¥template¥ja¥writer |       |
| Nullsoft Install System v2.10<br>< 戻る(B) 次へ(N) > キャンセル                                                                                                    | Nullsoft Install System v2.10                                                                                                    | 〈 戻る(8) 〉 次へ(1) 〉              | キャンセル |

#### インストールが完了しました。「完了」をクリックして終了します。

| 択しておけばいいでしょう。よくわからない場合は全て選択します。 |  |
|---------------------------------|--|
| インストールするコンポーネントを選択します。とりあえず全部選  |  |

| コンボーネントを選んでください。<br>SozaiOOo Release 02のインストール オブションを選んでください。                                                                                   |
|----------------------------------------------------------------------------------------------------|
| インストールしたいコンポーネントにチェックを付けて下さい。不要なものについては、チェックを外して下さ<br>い。 続けるには 1次へ1 をクリックして下さい。                                                                 |
|                                                                                                    |
| インストール コンボーネントを選<br>訳:<br>ジ サンブル<br>ジ テンプレート<br>ジ OpenClipart<br>ジ 回 anny's Draw Power Tools<br>ジ コンボーネントの上にマウ<br>スカーソルを移動すると<br>ここに説明が表示されま す。 |
| 必要なディスクスペース: 23.4MB                                                                                                    |
| Nullsoft Install System v2.10                                                                                                    |
| 〈戻る(B) 次へ(N) > キャンセル                                                                                                    |

| インストールするフォルダの選択をします。 <mark>そのまま「インス</mark>           |
|------------------------------------------------------|
| トール」をクリックしますと正常にインストールできま                            |
| せん。設定を変更しないといけませんのでご注意くださ                            |
| <mark>کار</mark>                                     |
| インストール先 フォルダの入力欄の中を                                  |
| 「C¥Program Files¥OpenOffice.org <u>2.0</u> 」から       |
| 「C¥Program Files¥OpenOffice.org <u>2.1</u> 」に書き換えます。 |
| 聞Sozai00o Release 02 セットアップ                          |

インストール先を選んでください。 SozaiOOo Release 02をインストールするフォルダを選んでください。

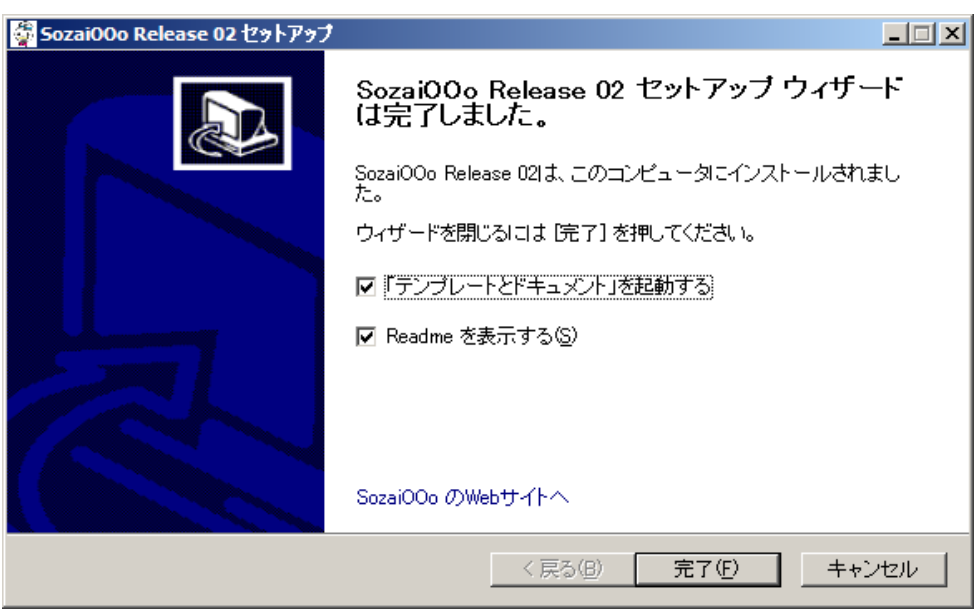

#### 1-2-3. 起動方法

スタートメニューから「OpenOffice.org 2.1」フォルダを選択し、そ の中の起動するソフトを選択します。

最初に起動したときはウィザードが起動します。ウィザードについ ては1-3.最初に起動したときのウィザードの項目を見てください。

#### 1-3. 最初に起動したときのウィザード

OpenOffice.orgの初回起動時には下のようなウィンドウが表示され ます。「次へ」をクリックして先に進んでください。

Ş

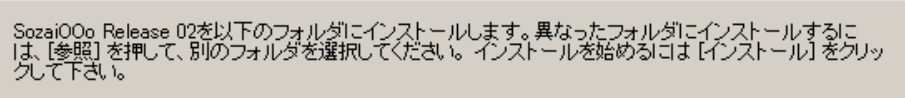

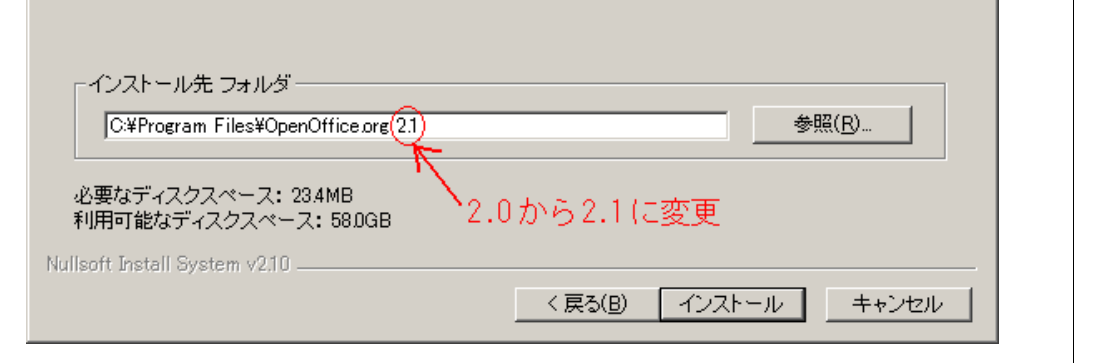

| <u>ステップ</u> | OpenOffice.org 2.0 へようこそ                                                                 |
|-------------|------------------------------------------------------------------------------------------|
| 1. ようこそ     | このウィザードでは、ライセンス条項を確認し、OpenOffice.org 1.1.5 から<br>のユーザーギータの終行および OpenOffice.org の登録を行います。 |
| 2. ライセンス条項  |                                                                                          |
| 3. 個人データ    | 10(119 GILLA、 10(A) をひりつびします。                                                            |
| 4. ユーザー名    |                                                                                          |
| 5. 登録       |                                                                                          |
|             |                                                                                          |
|             |                                                                                          |
|             |                                                                                          |
|             |                                                                                          |
|             |                                                                                          |
|             |                                                                                          |
|             |                                                                                          |
|             | <<戻る(K) 次へ(M) >> 完了(F) キャンセル                                                             |

ライセンス条項が表示されるので、全て読み、同意できる場合は 「同意する」をクリックします。下までスクロールして表示しない と「同意する」ボタンはクリックできません。「同意しない」を選 択した場合は OpenOffice.org は使用できません。

| OpenOffice.org 2.0 へようこそ | ×                                                                                                    |
|--------------------------|----------------------------------------------------------------------------------------------------|
| ステップ                     | 次の手順に従って、ライセンス条項に同意します。                                                                                                    |
| 1. ようこそ                  | <ol> <li>ライセンス条項を最後までよくお読みください。条項をすべて読むに<br/>は、このダイアログのスクロールバーまたは「下にスクロール」がタン</li> </ol>                                     |
| 2. ライセンス発明<br>3. 個人データ   | を使用します。<br>2. ライセンス条項の内容に同意する場合は「同意する」をクリックしま<br>す。                                                                          |
| 4. ユーザー名                 | This product is made available subject to the terms of GNU Lesser                                                            |
| 5. 登録                    | General Public License Version 2.1. A copy of the LGPL license can be<br>found at http://www.openoffice.org/license.html<br> |
|                          | <u> ドにスクロール(W</u>                                                                                                    |
|                          | <<戻る(K) 同意する(A) 完了(F) <b>同意しない(D)</b>                                                                                        |

個人データーの移行のウィンドウが表示されます。以前のバージョ ンの OpenOffice.org をインストールしていなかった場合は、「個人 データーの移行」のチェックを外してから「次へ」をクリックしま す。

| OpenOffice.org 2.0 へようこそ | <u>(</u>                                                                     | × |  |  |
|--------------------------|------------------------------------------------------------------------------|---|--|--|
| <u>ステッフ</u>              | 個人データの移行                                                                     |   |  |  |
| 1. ようこそ<br>2. ライセンス条項    | OpenOffice.org 2.0 では、OpenOffice.org 1.1.5 で使用していた個人データの<br>ほとんどがそのまま利用できます。 |   |  |  |
| 3. 個人データ<br>4. ユーザー名     | オフにします。                                                                      |   |  |  |
| 5. 登録                    | ▶ 個人データの移行(E)                                                                |   |  |  |
|                          |                                                                              |   |  |  |
|                          | <<戻る(K) 次へ(N)>> 完了(E) キャンセル                                                  |   |  |  |

ユーザー名の設定をします。各項目に入力してください。入力しな くても先に進めます。

| OpenOffice.org 2.0 へようこそ |                                                                |  |  |
|--------------------------|----------------------------------------------------------------|--|--|
| ステップ                     | 以下にユーザーのフルネームとイニシャルを入力します                                      |  |  |
| 1. ようこそ                  | 入力したユーザー名は、ドキュメントの属性とテンプレートで使用されます。 また ドナッソントへのが更た記録する際にも体用します |  |  |
| 2. ライセンス条項               | 9. JE. FTIX/FRODECLARSOMEDEMULTS.                              |  |  |
| 3. 個人データ                 |                                                                |  |  |
| 4. ユーザー名                 | 名(E)                                                           |  |  |
|                          |                                                                |  |  |

下のようなウィンドウが表示されます。ユーザーとして登録するか 設定します。「今すぐ登録」を選択して「完了」をクリックしたら、 登録のウェブページが表示されますが、英語のサイトで入力項目が 多いので、面倒なら登録しないでいいでしょう。登録しない場合は 「登録しない」を選択して「完了」をクリックします。

| OpenOffice.org 2.0 へようこそ                               |                                                                                                    | × |
|--------------------------------------------------------|----------------------------------------------------------------------------------------------------|---|
| <u>ステップ</u> 1. ようこそ 2. ライセンス条項 3. 個人データ 4. ユーザー名 5. 登録 | OpenOffice.org の登録         ● ウーの目前にも、のするのではなりません。         登録ユーザーには、この製品の最新の開発情報をお知らせします。         ● 今すぐ登録(N)         ● あとで登録)         ● 変録しない(R)         ● すでに登録済(A)         OpenOffice.org をご活用ください。         ウィザードを終了するには、「完了」をクリックします。 | _ |
|                                                        | <<戻る(K) 次へ(N)>> 完了(E) キャンセル                                                                                                    |   |

初回起動時のウィザードが完了して、OpenOffice.org が起動します。

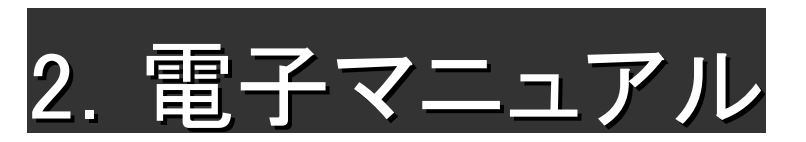

CD 内にはパソコン上で見ることのできる電子マニュアルが3種類収録されています。Adobe Reader で閲覧できる PDF 形式となっています。

1. インストールマニュアル:このインストールガイド

2. オープンガイドブック:書籍として販売もされているオープンガイドブック OpenOffice.org 2.0 公開版 Ver0.0.1 です。通常はこれをご覧下さい。

3. 乗り換えマニュアル: Microsoft Office 利用者用のスタートマニュアル **OpenOffice.org セミナーテキスト**です。

CDをセットすると下の画面が表示されるので、表示するマニュアルを選択して「OK」をクリックしてください。

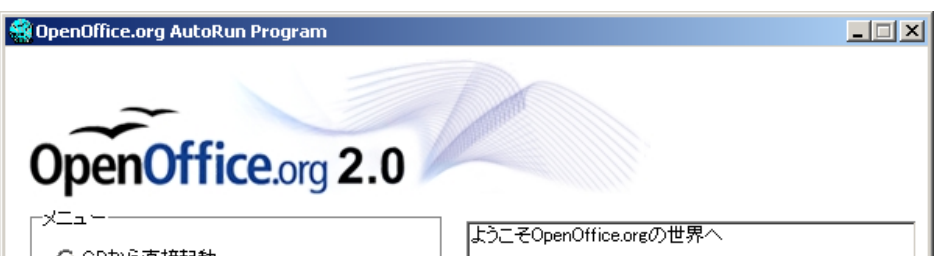

| 5. 登録 | ₫ <u>∓ (L</u> ) |                     |
|-------|-----------------|---------------------|
|       | イニシャ(1)         |                     |
|       |                 |                     |
|       |                 |                     |
|       |                 |                     |
|       |                 |                     |
|       |                 |                     |
|       |                 |                     |
|       |                 |                     |
|       |                 |                     |
|       |                 |                     |
|       | << 戻る(K)        | 次へ(N)>> 光子(E) ギャンセル |

| メニューの項目を選択し、[OK]を押してください。 |
|---------------------------|
|                           |
|                           |
|                           |
|                           |
|                           |
|                           |
|                           |
|                           |
| 終了 K K                    |
|                           |

マニュアルが AdobeReader 等で表示されます。

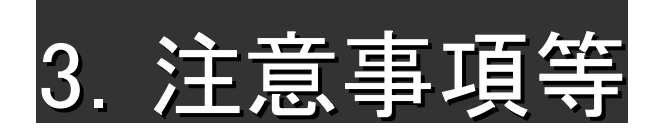

#### 3-1. 直接起動した場合のファイルの開き方

直接起動したときは OpenOffice.org の ODF ファイルは

111のよ

うなアイコンになり、ダブルクリックでファイルを開くことができ ません。

OpenOffice.orgを起動してツールバーの「ファイル」から「開く」 を選択して開くようにしてください。

| <b>音</b> 無題 | 1 - OpenOffice                | org Writer |                                                                                  |
|-------------|-------------------------------|------------|----------------------------------------------------------------------------------|
| ファイル        | (E) 編集(E) 表示                  | (⊻) 挿入(    | ♪ 書式( <u>O</u> ) 表( <u>A</u> ) ツール( <u>T</u> ) ウィンドウ( <u>W</u> ) ヘルプ( <u>H</u> ) |
|             | 新規作成( <u>N</u> )              | •          | 🖳   💖 📖   💃 🖻 🗳 • 🚿   🦘 • 🕐 •   💩 [                                              |
| - 😂         | 開(( <u>0</u> )                | Ctrl+O     | P明朝 ▼ 12 ▼ B / U ■:                                                              |
|             | 最近使用したドキュ                     | メンド(U) •   |                                                                                  |
|             | ウィザード( <u>W</u> )             | •          | -2-1-3420-17-1-89                                                                |
| <b>P</b>    | 閉じる( <u>C</u> )               |            |                                                                                  |
|             | 保存( <u>S</u> )                | Ctrl+S     |                                                                                  |
|             | 名前を付けて保存(                     | <u>A</u> ) |                                                                                  |
|             | すべて保存(⊻)                      |            |                                                                                  |
| A           | 再読み込み(B)                      |            |                                                                                  |
|             | バージョンの管理( <u>E</u> )          |            |                                                                                  |
|             |                               |            |                                                                                  |
| <b>•</b>    | - エンベホード・ビー<br>- PDE としてエカスポッ | - 6        |                                                                                  |
|             | で <u>し</u> てこしてエジスボ<br>送る(D)  | 1°         |                                                                                  |
|             |                               |            |                                                                                  |
| М           | プロパティ(1)                      |            |                                                                                  |
|             | テジタル著名…( <u>R</u> )           | 1.()       |                                                                                  |
|             | トキュメントナンフレー                   | • 0.4-     |                                                                                  |
| <u> </u>    | 印刷プレビュー( <u>G</u> )           |            |                                                                                  |
| 3           | 印刷(P)                         | Ctrl+P     |                                                                                  |
| - 👼         | プリンタの設定( <u>R</u> )           |            |                                                                                  |
| =>          | 終了(凶                          | Ctrl+Q     |                                                                                  |
|             |                               |            |                                                                                  |

下のようなウィンドウが表示されるので、ファイルの場所に移動して選択します。

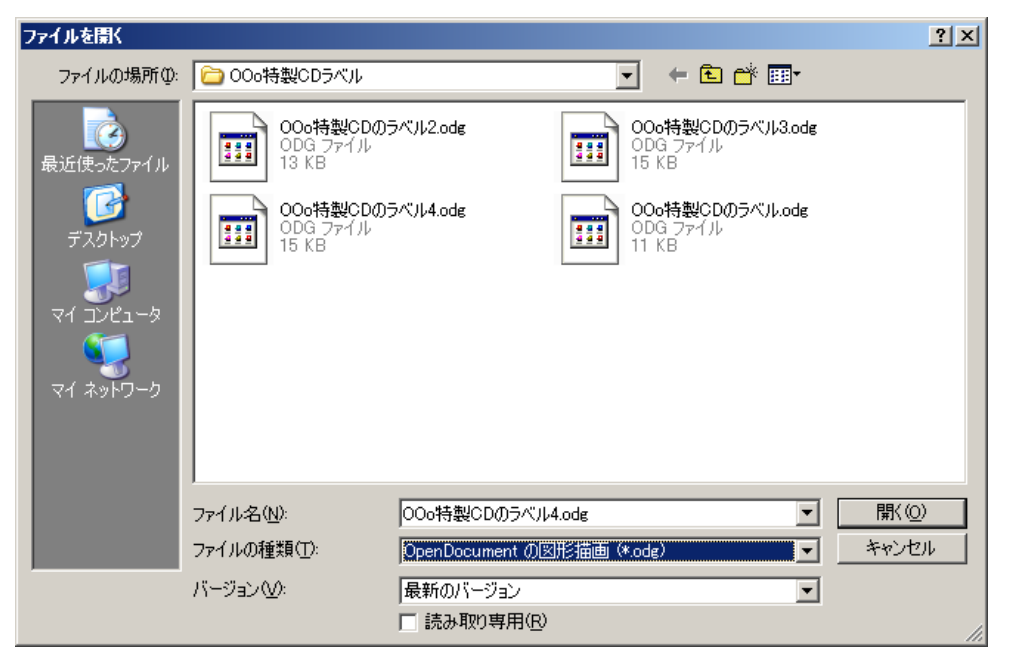

収録されているデータ及びソフトウェアを使用したことあるいは使 用できなかったことによって生じたいかなる結果についても、ソフ トウェアの作者・データ作者・開発元・配布元・OpenOffice.org 日 本ユーザー会及び北原東口は一切の責任を負いません。運用は、利 用者個人の責任において行ってください。これ以外の使用条件につ いては各データに付属するドキュメントを参照してください。

収録されたデータおよびソフトウェアについての質問は、ソフト ウェアの作者・データ作者・開発元・配布元・OpenOffice.org日本 ユーザー会及び北原東口では、受け付けておりません。あらかじめ ご了承の上、利用してください。

#### 3-2. 著作権・ライセンス・免責等について

使用上の注意や免責事項です。よくお読みになってからご使用くだ さい。

収録されているデータ及びソフトウェアの著作権はすべてそれぞれ の作者あるいは、開発元にあります。使用条件及び配布条件につい ては、それぞれのソフト及びデータに付属するドキュメントをご参 照ください。